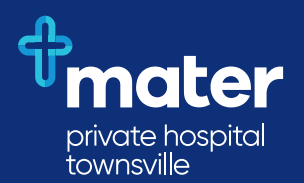

# Admission portal

#### Mater Private Hospital Townsville

#### Pimlico

- 25 Fulham Road, Pimlico QLD 4812
- O7 4727 4104
- 67 4727 4449
- 🔀 preadmissions-nq@mater.org.au

#### **Hyde Park**

- () 12-14 Oxford Street, Hyde Park QLD 4812
- 07 4722 8806
- 07 4727 4449
- 🔀 preadmissions-nq@mater.org.au

Mater acknowledges the people and the Elders of the Aboriginal and Torres Strait Islander Nations who are the Traditional Owners of the land and seas of Australia.

SBDMREQS-3747 Version 2 © 2020 Mater Misericordiae Ltd. ACN 096 708 922.

matertsv.org.au

### Putting our patients first

Mater Private Hospital Townsville's admission portal allows you to manage your hospital admission through a secure self-service webpage.

mater

Our admission portal provides many benefits to you including:

- Conveniently submit your admission details using your computer, tablet or mobile.
- Complete relevant details such as your health history, current medications and allergies.
- Your information is stored securely and is available at any time for you to update.
- These forms must be completed no later than one week prior to your admission date.
- Save time on subsequent admissions by utilising pre-filled forms.

Access our admission portal by visiting **matertsv.org.au** and clicking **'Online Admission**'.

## Complete your preadmission with these 4 easy steps:

#### Step 1 - Registration

• Create an online registration\* by using a valid email address and secure password.

Password must:

- be between eight and 30 characters
- contain at least one numeric character (0-9)
- contain upper and lower case letters.

\*Only one email address can be used per person (each child/person would need to create a new profile with a different email address).

#### Step 2 - Activation

• You will receive an email to activate your registration. You must activate your account prior to use by clicking on the link contained in the email.

#### Step 3 – My Profile

• Enter your personal details such as, contact information, emergency contacts and concession card details.

#### Step 4 – My Forms

#### For First time users:

 Once 'My Profile' has been completed, select "Start New Pre-Admission Form". Once all sections are highlighted green along the header at the top of the page, select save and submit.

#### For Returning users:

- Select 'copy' and review all details from previous admissions, updating as required.
- Select save and submit.
- If you partially complete your pre-registration, you can return at any stage to finalise and submit your form. Your partially completed pre-registration can be found on the portal homepage.
- Once completed, you will receive an email notification from the hospital confirming receipt of your complete Pre-Admission. If you do not receive an automated email, please contact the team to confirm receipt.